# ılıılı cısco

# Enabling Freeform Configurations on Fabric Switches, Release 12.1.3

# **Table of Contents**

| New and Changed Information                                    | 1 |
|----------------------------------------------------------------|---|
| Enabling Freeform Configurations on Fabric Switches            | 2 |
| Deploying Fabric-Wide Freeform CLIs on Leaf and Spine Switches | 2 |
| Deploying Freeform CLIs on a Specific Switch                   | 3 |
| Freeform CLI Configuration Examples                            | 4 |
| Copyright                                                      | 8 |

# **New and Changed Information**

The following table provides an overview of the significant changes up to this current release. The table does not provide an exhaustive list of all changes or of the new features up to this release.

| <b>Release Version</b> | Feature                | Description                                                                                                    |
|------------------------|------------------------|----------------------------------------------------------------------------------------------------|
| NDFC release<br>12.1.3 | Reorganized<br>content | Content within this document was originally provided in the <i>Cisco NDFC-Fabric Controller Configuration Guide</i> or the <i>Cisco NDFC-SAN Controller Configuration Guide</i> . Beginning with release 12.1.3, this content is now provided solely in this document and is no longer provided in those documents. |

## **Enabling Freeform Configurations on Fabric** Switches

In Nexus Dashboard Fabric Controller, you can add custom configurations through freeform policies in the following ways:

- 1. Fabric-wide:
  - On all leaf, border leaf, and border gateway leaf switches in the fabric, at once.
  - On all spine, super spine, border spine, border super spine, border gateway spine and border switches, at once.
- 2. On a specific switch at the global level.
- 3. On a specific switch on a per Network or per VRF level.
- 4. On a specific interface on a switch.

Leaf switches are identified by the roles Leaf, Border, and Border Gateway. The spine switches are identified by the roles Spine, Border Spine, Border Gateway Spine, Super Spine, Border Spine, and Border Gateway Super Spine.

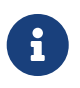

You can deploy freeform CLIs when you create a fabric or when a fabric is already created. The following examples are for an existing fabric. However, you can use this as a reference for a new fabric.

# Deploying Fabric-Wide Freeform CLIs on Leaf and Spine Switches

- 1. Choose LAN > Fabrics > Fabrics.
- 2. Select the fabric, and select Edit Fabric from the Actions drop-down list.

(If you are creating a fabric for the first time, click Create Fabric).

3. Click the Advanced tab and update the following fields:

**Leaf Freeform Config** - In this field, add configurations for all leaf, border leaf, and border gateway leaf switches in the fabric.

**Spine Freeform Config** - In this field, add configurations for all Spine, Border Spine, Border Gateway Spine, Super Spine, Border Super Spine, and Border Gateway Super Spine switches in the fabric.

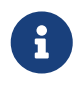

Copy-paste the intended configuration with correct indentation, as seen in the running configuration on the Nexus switches. For more information, see **Resolving Freeform Config Errors in Switches**.

- 4. Click **Save**. The fabric topology screen comes up.
- 5. Click **Deploy Config** from the **Actions** drop-down list to save and deploy configurations.

Configuration Compliance functionality ensures that the intended configuration as expressed by those CLIs are present on the switches and if they are removed or there is a mismatch, then it flags it as a mismatch and indicate that the device is Out-of-Sync.

*Incomplete Configuration Compliance* - On some Cisco Nexus 9000 Series switches, in spite of configuring pending switch configurations using the **Deploy Config** option, there could be a mismatch between the intended and switch configuration. To resolve the issue, add a **switch\_freeform** policy to the affected switch (as explained in the Deploying Freeform CLIs on a Specific Switch section). For example, consider the following persistent pending configurations:

line vty logout-warning 0

After adding the above configurations in a policy and saving the updates, click **Deploy Config** in the topology screen to complete the deployment process.

To bring back the switch in-sync, you can add the above configuration in a **switch\_freeform** policy saved and deployed onto the switch.

## **Deploying Freeform CLIs on a Specific Switch**

- 1. Choose LAN > Fabrics > Fabrics.
- 2. Select the Fabric, and select Edit Fabric from the Actions drop-down list.
- 3. Click **Policies** tab. From the **Actions** drop-down list, choose **Add Policy**.

The Create Policy screen comes up.

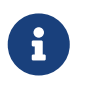

To provision freeform CLIs on a new fabric, you have to create a fabric, import switches into it, and then deploy freeform CLIs.

- 4. In the **Priority** field, the priority is set to 500 by default. You can choose a higher priority (by specifying a lower number) for CLIs that need to appear higher up during deployment. For example, a command to enable a feature should appear earlier in the list of commands.
- 5. In the **Description** field, provide a description for the policy.
- 6. From the Template Name field, select freeform\_policy.
- 7. Add or update the CLIs in the Freeform Config CLI box.

Copy-paste the intended configuration with correct indentation, as seen in the running configuration on the Nexus switches. For more information, see **Resolving Freeform Config Errors in Switches**.

8. Click Save.

After the policy is saved, it gets added to the intended configurations for that switch.

- 9. From the Fabric Overview window, click the Switches tab and choose the required switches.
- 10. On the Switches tab, click the Actions drop-down list and choose Deploy.

## Pointers for freeform\_policy Policy Configuration:

- · You can create multiple instances of the policy.
- For a vPC switch pair, create consistent freeform\_policy policies on both the vPC switches.
- When you edit a **freeform\_policy** policy and deploy it onto the switch, you can see the changes being made (in the **Side-by-side** tab of the Preview option).

## **Freeform CLI Configuration Examples**

#### **Console Line Configurations**

This example involves deploying some fabric-wide freeform configurations (for all leaf and spine switches), and individual switch configurations.

Fabric-wide session timeout configuration:

line console exec-timeout 1

Console speed configuration on a specific switch:

line console speed 115200

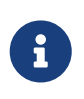

For Cisco Nexus 9804 and Cisco Nexus 9808 switches, you need to create a **switch\_freeform** policy for the non-default console speed, as these switches only support a speed of 115200.

## **IP Prefix List/Route-map configuration**

IP prefix list and route-map configurations are typically configured on border devices. These configurations are global because they can be defined once on a switch and then applied to multiple VRFs as needed. The intent for this configuration can be captured and saved in a switch\_freeform policy. As mentioned earlier, note that the configuration saved in the policy should match the show run output. This is especially relevant for prefix lists where the NX-OS switch may generate sequence numbers automatically when configured on the CLI. An example snippet is shown below:

ip prefix-list prefix-list-name1 seq 5 permit 20.2.0.1/32 ip prefix-list prefix-list-name1 seq 6 permit 20.2.0.2/32 ip prefix-list prefix-list-name2 seg 5 permit 192.168.100.0/24

## **ACL configuration**

ACL configurations are typically configured on specific switches and not fabric-wide (leaf/spine switches). When you configure ACLs as freeform CLIs on a switch, you should include sequence numbers. Else, there will be a mismatch between the intended and running configuration. A

configuration sample with sequence numbers:

ip access-list ACL\_VTY 10 deny tcp 172.29.171.67/32 172.29.171.36/32 20 permit ip any any ip access-list vlan65-acl 10 permit ip 69.1.1.201/32 65.1.1.11/32 20 deny ip any any interface Vlan65 ip access-group vlan65-acl in line vty access-class ACL\_VTY in

If you have configured ACLs without sequence numbers in a **freeform\_policy** policy, update the policy with sequence numbers *as shown in the running configuration of the switch*.

After the policy is updated and saved, right click the device and select the per switch **Deploy Config** option to deploy the configuration.

## **Resolving Freeform Config Errors in Switches**

Copy-paste the running-config to the freeform config with correct indentation, as seen in the running configuration on the NX-OS switches. The freeform config must match the running config. Otherwise, configuration compliance in Nexus Dashboard Fabric Controller marks switches as out-of-sync.

Let us see an example of the freeform config of a switch.

feature bash-shell feature telemetry clock timezone CET 1 0 #Daylight saving time is observed in Metropolitan France from the last Sunday in March (02:00 CET) to the last Sunday in October (03:00 CEST) clock summer-time CEST 5 Sunday March 02:00 5 Sunday October 03:00 60 clock protocol ntp telemetry destination-profile

use-vrf management

The highlighted line about the daylight saving time is a comment that is not displayed in the show running config command output. Therefore, configuration compliance marks the switch as out-of-sync because the intent does not match the running configuration.

Let us check the running config in the switch for the clock protocol.

spine1# show run all | grep " clock protocol" clock protocol ntp vdc 1

You can see that vdc 1 is missing from the freeform config.

In this example, let us copy-paste the running config to the freeform config.

Here is the updated freeform config:

feature bash-shell feature telemetry clock timezone CET 1 0 clock summer-time CEST 5 Sunday March 02:00 5 Sunday October 03:00 60 clock protocol ntp vdc 1 telemetry

destination-profile use-vrf management

After you copy-paste the running config and deploy, the switch will be in-sync. When you click **Recalculate Config**, click the **Pending Config** column. The **Side-by-Side Comparison** to view information about the difference between the defined intent and the running config.

## Deploying Freeform CLIs on a Specific Switch on a Per VRF/Network Basis

- 1. Choose LAN > Fabrics > Fabrics.
- 2. Select the Fabric, and select Edit Fabric from the Actions drop-down list.
- 3. Click VRFs tab. From the Actions drop-down list, select Create.

The Create VRF screen comes up.

- 4. Select an individual switch. The VRF attachment form shows up listing the switch that is selected. In case of a vPC pair, both switches belonging to the pair shows up.
- Under the CLI Freeform column, select the button labeled Freeform config. This option allows a user to specify additional configuration that should be deployed to the switch along with the VRF profile configuration.
- Add or update the CLIs in the Free Form Config CLI box. Copy-paste the intended configuration with correct indentation, as seen in the running configuration on the Nexus switches. For more information, see Resolving Freeform Config Errors in Switches.
- 7. Click Deploy Config.

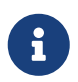

The **Freeform config** button will be gray when there is no per VRF per switch config specified. The button will be blue when some config has been saved by the user.

After the policy is saved, Click **Save** on the **VRF Attachment** pop-up to save the intent to deploy the VRF to that switch. Ensure that the check box on the left next to the switch is checked.

- 8. Now, optionally, click **Preview** to look at the configuration that will be pushed to the switch.
- 9. Click **Deploy Config** to push the configuration to the switch.

The same procedure can be used to define a per network per switch configuration.

## Copyright

THE SPECIFICATIONS AND INFORMATION REGARDING THE PRODUCTS IN THIS MANUAL ARE SUBJECT TO CHANGE WITHOUT NOTICE. ALL STATEMENTS, INFORMATION, AND RECOMMENDATIONS IN THIS MANUAL ARE BELIEVED TO BE ACCURATE BUT ARE PRESENTED WITHOUT WARRANTY OF ANY KIND, EXPRESS OR IMPLIED. USERS MUST TAKE FULL RESPONSIBILITY FOR THEIR APPLICATION OF ANY PRODUCTS.

THE SOFTWARE LICENSE AND LIMITED WARRANTY FOR THE ACCOMPANYING PRODUCT ARE SET FORTH IN THE INFORMATION PACKET THAT SHIPPED WITH THE PRODUCT AND ARE INCORPORATED HEREIN BY THIS REFERENCE. IF YOU ARE UNABLE TO LOCATE THE SOFTWARE LICENSE OR LIMITED WARRANTY, CONTACT YOUR CISCO REPRESENTATIVE FOR A COPY.

The Cisco implementation of TCP header compression is an adaptation of a program developed by the University of California, Berkeley (UCB) as part of UCB's public domain version of the UNIX operating system. All rights reserved. Copyright © 1981, Regents of the University of California.

NOTWITHSTANDING ANY OTHER WARRANTY HEREIN, ALL DOCUMENT FILES AND SOFTWARE OF THESE SUPPLIERS ARE PROVIDED "AS IS" WITH ALL FAULTS. CISCO AND THE ABOVE-NAMED SUPPLIERS DISCLAIM ALL WARRANTIES, EXPRESSED OR IMPLIED, INCLUDING, WITHOUT LIMITATION, THOSE OF MERCHANTABILITY, FITNESS FOR A PARTICULAR PURPOSE AND NONINFRINGEMENT OR ARISING FROM A COURSE OF DEALING, USAGE, OR TRADE PRACTICE.

IN NO EVENT SHALL CISCO OR ITS SUPPLIERS BE LIABLE FOR ANY INDIRECT, SPECIAL, CONSEQUENTIAL, OR INCIDENTAL DAMAGES, INCLUDING, WITHOUT LIMITATION, LOST PROFITS OR LOSS OR DAMAGE TO DATA ARISING OUT OF THE USE OR INABILITY TO USE THIS MANUAL, EVEN IF CISCO OR ITS SUPPLIERS HAVE BEEN ADVISED OF THE POSSIBILITY OF SUCH DAMAGES.

Any Internet Protocol (IP) addresses and phone numbers used in this document are not intended to be actual addresses and phone numbers. Any examples, command display output, network topology diagrams, and other figures included in the document are shown for illustrative purposes only. Any use of actual IP addresses or phone numbers in illustrative content is unintentional and coincidental.

The documentation set for this product strives to use bias-free language. For the purposes of this documentation set, bias-free is defined as language that does not imply discrimination based on age, disability, gender, racial identity, ethnic identity, sexual orientation, socioeconomic status, and intersectionality. Exceptions may be present in the documentation due to language that is hardcoded in the user interfaces of the product software, language used based on RFP documentation, or language that is used by a referenced third-party product.

Cisco and the Cisco logo are trademarks or registered trademarks of Cisco and/or its affiliates in the U.S. and other countries. To view a list of Cisco trademarks, go to this URL: http://www.cisco.com/go/trademarks. Third-party trademarks mentioned are the property of their respective owners. The use of the word partner does not imply a partnership relationship between Cisco and any other company. (1110R)

© 2017-2024 Cisco Systems, Inc. All rights reserved.